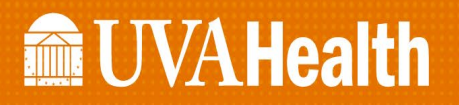

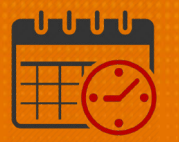

## **Viewing Transferred Team Members**

## From the Schedule Planner

To show how to view a team member who has been transferred to a job in an inpatient unit open the Schedule Planner (which defaults to *All Home Locations*)

- Open the *Hyperfinds* (not locations)
  - o Select All Home and Scheduled Job Transfers from the dropdown list
  - Team members with scheduled job transfers will be viewable in the schedule

| Current Schedule Period 💌 🧱 All Home Locations 💌 |                                      |   |  |  |  |
|--------------------------------------------------|--------------------------------------|---|--|--|--|
| ► Locations (6)                                  |                                      |   |  |  |  |
| ▼ Hyperfinds (38)                                |                                      |   |  |  |  |
| Ad Hoc                                           |                                      |   |  |  |  |
| Accruals PTO                                     |                                      |   |  |  |  |
| 4/26 - 5/02                                      | 26 - 5/02                            |   |  |  |  |
| Thu 4/09                                         | All Home and Scheduled Job Transfers |   |  |  |  |
| All Home and Scheduled Job Tran                  |                                      |   |  |  |  |
| 6                                                | All Home and Scheduled Job Tran      |   |  |  |  |
| 7:00 - 19:30                                     | 7 All Home and Terminated            |   |  |  |  |
| 19:00 - 7:30                                     | 1 All Home and Transferred-in        | • |  |  |  |
| 19:00 - 7:30                                     | ן New                                |   |  |  |  |
|                                                  | Edit Ad Hoc                          |   |  |  |  |

- From the schedule view the team member
  - An (x) to indicate that they have been transferred to the unit
  - o A (c) will also be visible if a comment has been entered

| 4/05 - 4/11                    |                                                     |                      |              |  |  |
|--------------------------------|-----------------------------------------------------|----------------------|--------------|--|--|
| Wed 4/08                       | }                                                   | Thu 4/09             | Fri 4/10     |  |  |
|                                |                                                     |                      |              |  |  |
| 7:00 - 19:30 (x;0 <sup>:</sup> | 7:00 - 15:30 (4/08)                                 |                      |              |  |  |
| PTO [0.0]                      | 1. 7:00 [8.5]: Transfer                             |                      |              |  |  |
| 7:00 - 19:30 (c) (x            | UVAHS/MC/PCS/SURG/5C/RN AC Support<br>///2013000/// |                      |              |  |  |
|                                | Comments (1)                                        |                      |              |  |  |
|                                | Approved                                            |                      |              |  |  |
| 7:00 - 19:30                   | work                                                | ing 50 per email 4/7 |              |  |  |
| 7:00 - 15:30 (c) (x            | )                                                   | 6:00 - 16:30         | 6:00 - 16:30 |  |  |

## **UVAHealth**

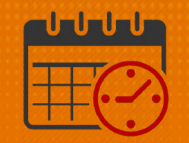

• If the team member is not viewable in the department contact the Kronos team for assistance

## **Additional Questions?**

- Call the Help Desk at 434-924-5334 OR
- Go to KNOWLEDGELINK and enter a ticket online

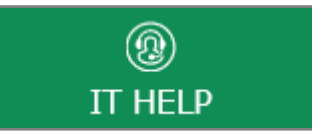

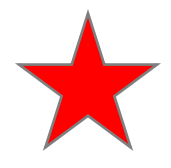

See job aid located on the *Kronos Welcome Page* titled: *Submit a Help Desk Ticket On-line*